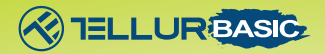

# Caméra Web Full HD Manuel de l'Utilisateur TLL491061

Ce manuel est disponible en plusieurs langues sur www.tellur.com

- Link

## **INTO YOUR FUTURE**

#### **Caractéristiques:**

1. Appareil petit et léger, également facile à installer.

- 2. Interface USB
- 3. Il n'est pas nécessaire d'installer des pilotes supplémentaires.
- 4. Microphone intégré, caméra d'ordinateur, audio et vidéo.

5. Compatible avec différents systèmes: Windows® 10, Windows 8, Windows 7, Windows XP, Mac OS

 6. Prise en charge du moniteur : ordinateur portable, ordinateur de bureau, moniteur de télévision.

7. Utilisation : Facetime, Skype, enregistrement vidéo, You Tube, Facebook, Jeux, etc.

8. Réglage manuel de la mise au point.

#### Spécifications techniques:

Capteur d'image : 2 MP Résolution maximale : 1080p / 30fps Mise au point : Manuelle Microphone intégré : Oui Angle de vision : 85 ° Connexion : USB 2.0 Longueur du câble : 150 cm Caractéristiques : Mode faible luminosité Compatibilité : Windows® 10, Windows 8, Windows 7, Windows XP, Mac OS Dimensions : 109 x 40 x 167 mm

#### Paramètres de la webcam

Téléchargez le programme Potplayer sur le site : https://potplayer.en.softonic.com/.

1. Ouvrez le programme et accédez aux paramètres Open-Device setting et sélectionnez Webcam.

 Pour le périphérique d'enregistrement vidéo, sélectionnez Périphérique (Device) - Caméra UVC et Format - 1920 \* 1080 59.94.
Pour le périphérique d'enregistrement audio, sélectionnez Périphérique - Borne d'entrée WASAPI-Capture (Hisilicon HD Audio). (WASAPI-Capture Input terminal (Hisilicon HD Audio)).

4. Pour appliquer ces paramètres, veuillez appuyer sur Ouvrir l'appareil (Open device).

### Questions et réponses

Q : Pourquoi aucune image n'apparaît-elle lorsque je connecte l'appareil photo à l'ordinateur ?

Réponse : Vérifiez si le voyant rouge est allumé et connectez l'appareil photo à un autre port USB.

Q : Pourquoi les images sont-elles différentes ?

Réponse : Il est possible que votre appareil (ordinateur portable, ordinateur) dispose de deux caméras, dans ce cas, veuillez sélectionner Caméra UVC.

Q : Pourquoi le microphone n'enregistre-t-il aucun son ? Réponse : Veuillez sélectionner le microphone du terminal d'entrée de capture WASAPI (Hisilicon HD Audio).

Q : Pourquoi le programme affiche-t-il 1280 \* 720P au lieu de 1920 \* 1080P ?

Réponse : Parce que certains programmes ne sont pas compatibles avec 1920 \* 1080P et sélectionnent donc automatiquement la meilleure résolution.

#### Informations sur les déchets d'équipements électriques et électroniques. (L'annexe du manuel de l'utilisateur.)

Les déchets d'équipements électriques et électroniques peuvent contenir des substances dangereuses avant un impact négatif sur l'environnement et la santé humaine, s'ils ne sont pas collectés séparément.

Ce produit est conforme à la directive européenne (2012/19 / EU) et porte le symbole de classification des déchets électriques et électroniques, représenté graphiquement dans l'image suivante .

Cette icône indique que les déchets d'équipements électriques et électroniques ne doivent pas être mélangés avec les ordures ménagères et qu'ils sont soumis à une collecte distincte (séparée).

Compte tenu des dispositions de OUG 195/2005 sur la protection de l'environnement et de l'OUG 5/2015 sur les déchets d'équipements électriques et électroniques, nous vous recommandons de prendre en compte les éléments suivants :

 Les matériaux et les composants utilisés pour fabriquer ce produit sont des matériaux de haute qualité qui peuvent être réutilisés et recyclés.

 Ne jetez pas le produit avec les déchets ménagers ou autres ordures à la fin de la période d'utilisation.

()

 Transportez-le au centre de collecte des équipements électriques et électroniques, où il sera récupéré gratuitement.

Veuillez contacter vos autorités locales pour obtenir des informations détaillées sur ces centres de collecte, organisés par des opérateurs économiques agréés pour la collecte.

#### ABN Systems International

Str. Marinarilor, nr.29 Sector 1, Bucuresti, Romania

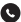

004.021.233.09.95

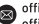

🌨 office@tellur.com office@abnsystems.ro

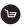

www.tellur.com